## 7 Внесение льгот ученикам

## Обратите внимание.

1. Если льгота не включена для вида услуги (в справочнике «Перечень услуг»), то при расчёте суммы квитанций, она учитываться не будет.

2. Льготы отображаются на дату актуальности, а не за рабочий период.

3. Если льгота внесена после начислений оплат за услуги (т.е. «задним числом»), требуется пересоздать табель заново (или снова сделать загрузку из Excel).

Глава содержит следующие разделы. Массовое внесение льгот ученикам.

Внесение льготы одному ученику.

## Массовое внесение льгот ученикам

Чтобы внести льготы нескольким ученикам одновременно, выполните следующие действия.

1. Откройте журнал «Ученики».

2. Нажмите кнопку основной части Ш – «Массовый ввод льгот (скидок)». Откроется окно (рис. 7-1).

| 💩 Ввод льгот (скидок)                                                                     |                                                                                                    |      |
|-------------------------------------------------------------------------------------------|----------------------------------------------------------------------------------------------------|------|
| Учреждение<br>СОШ №2                                                                      |                                                                                                    | •    |
| Вид льготы                                                                                | (скидки)                                                                                                    |      |
| Льгота 1-5                                                                                | класс                                                                                                    | -    |
| Начиная с:                                                                                | 01.04.2017 👜 По:                                                                                                    | 15   |
| 🗸 🗶 Спи                                                                                   | исок (Все):                                                                                                    |      |
| Иванов<br>Петров<br>Сидорог<br>Василы<br>Сергеет<br>Иванов<br>Петров<br>Сергеет<br>Алекса | : Иван Иванович<br>Пётр Петрович<br>в Семён Семёнович<br>ева Мария Ивановна<br>ва Татьяна Сергеевна<br>:: Кирилл Иванович зович<br>: Михаил Петрович<br>в Степан Сергеевич<br>андров Владимир Александрович | ^ ×  |
| 1                                                                                         |                                                                                                    |      |
|                                                                                           | 🖌 ОК 🛛 🧩 От                                                                                                    | мена |

рис. 7-1

- 3. Выберите из списка «Вид льготы (скидки)» нужную льготу.
- 4. Укажите период действия льготы в полях «Начиная с/по».
- 5. Выберите галочками нужных учеников.

6. Нажмите кнопку «ОК». Льгота будет присвоена выбранным ученикам.

## Внесение льготы одному ученику

Обратите внимание. Внесение нельзя внести льготу с датой начала действия вне рабочего периода.

Чтобы внести льготу ученику, выполните следующие действия.

1. Откройте журнал «Ученики».

2. Выберите ученика, которому нужно внести льготу.

3. Перейдите в детальную часть «Персональные льготы (скидки)» и нажмите кнопку 🖓 – «Добавить запись». Появится форма ввода данных (рис. 7-2).

| 💩 Персональные льгот            | ы | (ск. | × |  |
|---------------------------------|---|------|---|--|
| Добавление данных               |   |      |   |  |
| <ul> <li>✓ ¥</li> </ul>         | Þ | •    | ♦ |  |
| Льгота *                        |   |      |   |  |
| Малоимущие                      |   |      | - |  |
| Дата начала *<br>01.03.2017 🕢 🐻 |   |      |   |  |
| Дата окончания *                |   |      |   |  |
| 24.03.2017 📴                    |   |      |   |  |
| Примечание                      |   |      |   |  |
|                                 |   |      |   |  |
|                                 |   |      |   |  |

рис. 7-2

4. Выберите льготу из списка поля «Льгота».

5. Укажите период действия льготы.

6. Нажмите кнопку ✓ – «Подтвердить изменения», чтобы сохранить. Льгота будет присвоена ученику.